## To enter a single harvest data record online:

- 1. Login to TWIMS.
- 2. Click the "Harvest Data" menu link at the top of the page.

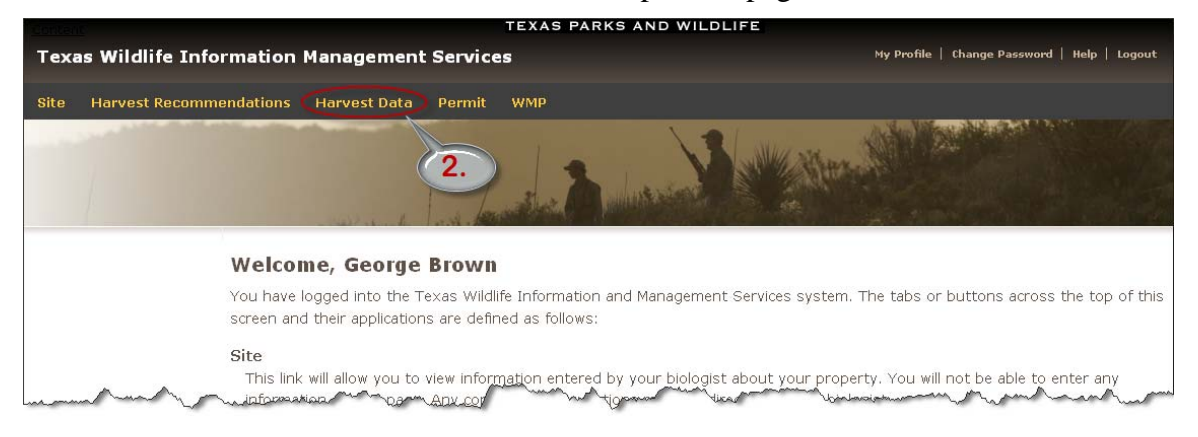

3. Click the "Harvest Log" link next to your site name for the current season to enter your age, weight, and antler data. NOTE: If your TPWD biologist did not make a harvest recommendation for your site, you may still use TWIMS to track your harvest data. You will need to contact your biologist to proceed.

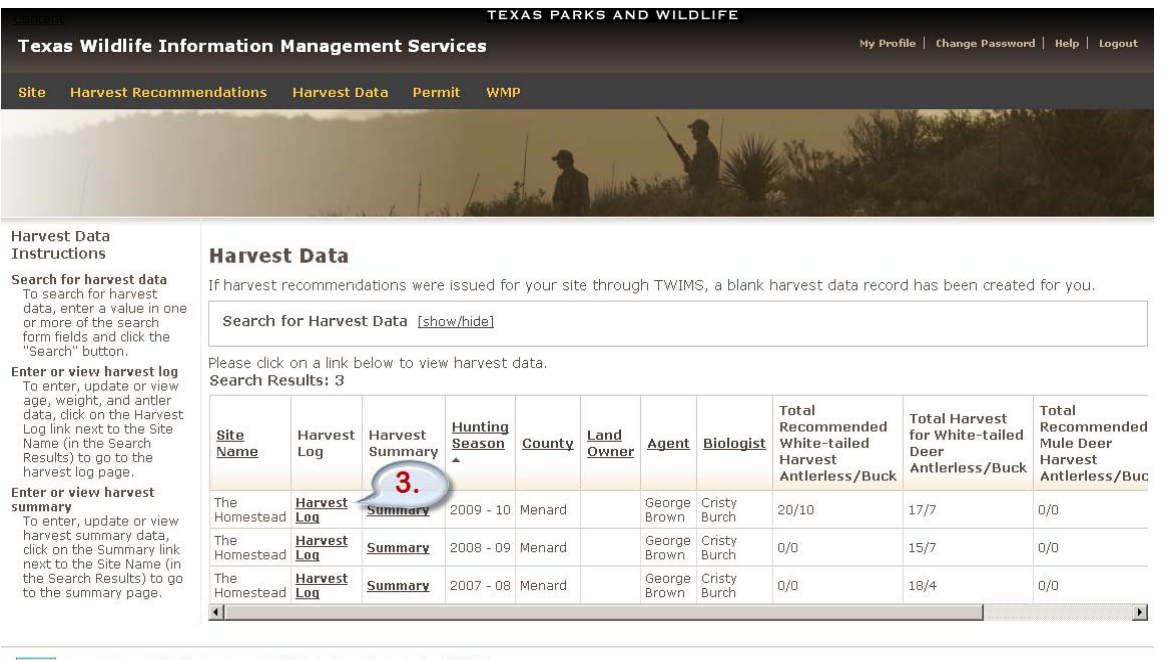

Texas Parks and Wildlife Department, 4200 Smith School Road, Austin, TX 78744 Toll Free: (800) 792-1112, Austin: (512) 389-4800 Content of this site ® Texas Parks and Wildlife Department unless otherwise noted.

Version beta 1.13.61 03/24/2010 10:01 AM

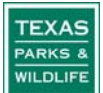

4. From the Harvest Log page, click the "New Harvest Entry" button.

| Contained and                                                                                                    | TEXAS PARKS AND WILDLIFE                        |                                              |
|----------------------------------------------------------------------------------------------------|-------------------------------------------------|----------------------------------------------|
| Texas Wildlife Info                                                                                                    | rmation Management Services                     | My Profile   Change Password   Help   Logout |
| Site Harvest Recomm                                                                                                    | endations Harvest Data Permit WMP               |                                              |
| 1                                                                                                    | 1 Later & Martin & Martin                       |                                              |
| Harvest Data<br>Instructions                                                                                                    | Harvest Log for 2009 - 10 Season                |                                              |
| Create a new harvest<br>entry<br>To create a single new<br>harvest entry dick the                                                                                                    |                                                 |                                              |
| "New Harvest Entry"<br>button.                                                                                                    | Site Information                                |                                              |
| Download Excel Harvest<br>Log Data Sheet<br>To get a copy of the latest<br>effective "roowdata heet,<br>effective "roowdata heet,<br>link.<br>Upload Harvest Data<br>To upload new harvest<br>data from an Excel file,<br>your file and click the | Site Name The Homestead                         |                                              |
|                                                                                                    | Majority County Menard                          |                                              |
|                                                                                                    | Total Acreage 1000                              |                                              |
|                                                                                                    | High Fenced Acreage 0                           |                                              |
|                                                                                                    | Harvest Id 7437                                 |                                              |
|                                                                                                    | Enter a single harvest record                   |                                              |
| "Upload Harvest Log<br>Data" button.                                                                                                    | New Harvest Entry 4.                            |                                              |
| View or Update harvest<br>data<br>To view or update harvest<br>data, click on the Id link to<br>on the harvest data                                                                                                    | Enter multiple harvest records at one time      |                                              |
| detail page.                                                                                                    | 1. Download Harvest Log Data Sheet              |                                              |
| Niew or Update Boone and                                                                                                    | Enter the mation of your completed harvest loan | man man man man                              |

- 5. Enter your Age, Weight, and Antler data using the fields shown. Not all fields are required; please consult your local TPWD biologist for your data requirements.
- 6. If you would like to enter detailed Boone and Crockett Data, click the button labeled "Modify Boone and Crockett Data." Skip to the section of instructions labeled, "To enter detailed Boone & Crockett measurements."
- 7. If you do not want to enter detailed Boone and Crockett Data, click the "Submit" button to return to the Harvest Log.

|                                                                     | TEXAS PARKS AND WILDLIFE                                                                                                    |
|---------------------------------------------------------------------|----------------------------------------------------------------------------------------------------|
| Texas Wildlife Infor                                                | mation Management Services My Profile   Change Password   Help   Logout                                                                                                    |
| Site Harvest Recomme                                                | ndations Harvest Data Permit WMP                                                                                                    |
|                                                                     | A Los A Los  |
| Instructions                                                        |                                                                                                    |
| Show Instructions                                                   | Harvest Log Data for 2009 - 10 Season                                                                                                    |
|                                                                     | Site Information                                                                                                    |
|                                                                     | Site Name The Homestead                                                                                                    |
|                                                                     | Majority County Menard                                                                                                    |
|                                                                     | Total Acreage 1000                                                                                                    |
|                                                                     | High Fenced Acreage 0                                                                                                    |
|                                                                     | AWA Information                                                                                                    |
|                                                                     |                                                                                                    |
| (                                                                   |                                                                                                    |
|                                                                     | Snecies White-tailed Deer                                                                                                    |
|                                                                     | Sex Male 💌                                                                                                    |
|                                                                     | Buck Type Management                                                                                                    |
|                                                                     |                                                                                                    |
| 5.                                                                  | Enter the age of deer in one-half year units, as determined by replacement and wear on the jaw teeth. Examples: 1.5, 2.5, 3.5 (not 1.4, 2.16, 2.16) (as the constraints of the provided that the provided that the |
|                                                                     | Wear and Replacement which can be found at A Guide to Age Determination of White-tailed Deer.                                                                                                    |
|                                                                     |                                                                                                    |
|                                                                     |                                                                                                    |
|                                                                     | Live weight (lus) 175                                                                                                    |
| man man man                                                         | The sector and the sector and the se |
|                                                                     | Enter Boone and Crockett Scores here or click the Mounty Boone and crocked Data button below to enter detailed wata.                                                                                                    |
|                                                                     | Gross Score                                                                                                    |
|                                                                     | Net Score                                                                                                    |
|                                                                     | Comments                                                                                                    |
|                                                                     | 6                                                                                                    |
| 7.                                                                  |                                                                                                    |
|                                                                     | Submit Cancel Modify Boone and Crockett Data Submit and Print to PDF                                                                                                    |
|                                                                     |                                                                                                    |
| TEXAS Texas Parks and Wildlife D                                    | Department, 4200 Smith School Road, Austin, TX 78744                                                                                                    |
| Toll Free: (800) 792-1112,<br>WILDLIFE Content of this site @ Texas | Austrin: (o12) 399-4900<br>Fads and Willife Department unless otherwise noted.                                                                                                    |
|                                                                     | Version beta 1.9.65 10/28/2009 10:15 AM                                                                                                    |

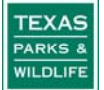

- 8. Repeat steps 4-7 for any additional harvest entry.
- 9. If you see any errors in your data entry or would like to view a single entry, click the Id link on the Harvest Records table corresponding to your entry of interest. You may also go directly to the Boone & Crockett measurements by scrolling to the right and clicking the B&C link (or the actual B&C score if it was calculated).
- 10. Click the "Save and Finish Later" button to finalize your harvest data entry at a later date.
- 11. If you are finished entering your harvest for the season, click the "Log Complete for Season/Go to Summary" button.

| then click the<br>button to delete<br>ected records. | Harvest Records for 2009 - 10 Season |             |                 |                    |         |     |     |                          |                                       |                                                      |                                                       |                                             |                           |                             |                     |
|------------------------------------------------------|--------------------------------------|-------------|-----------------|--------------------|---------|-----|-----|--------------------------|---------------------------------------|------------------------------------------------------|-------------------------------------------------------|---------------------------------------------|---------------------------|-----------------------------|---------------------|
|                                                      | <u>Select</u><br><u>All</u>          | Id          | Harvest<br>Type | Date<br>Of<br>Kill | Species | Sex | Age | Live<br>Weight<br>(Ibs.) | Field-<br>Dressed<br>Weight<br>(lbs.) | #Points<br>at least<br>1"<br>Long,<br>Left<br>Antler | #Points<br>at least<br>1"<br>Long,<br>Right<br>Antler | #Points<br>at least<br>1"<br>Long,<br>Total | Inside<br>Spread<br>(in.) | Basal<br>Circ.<br>Left(in.) | Bas<br>Circ<br>Righ |
| (9                                                   | 0                                    | <u>6434</u> | MLDP            |                    | WTD     | М   | 3.5 | 136                      |                                       | 4                                                    | 4                                                     | 8                                           | 14 <sup>1/4</sup>         | 3                           | 3                   |
| -                                                    |                                      | <u>6435</u> | MLDP            |                    | WTD     | М   | 3.5 | 134                      |                                       | 4                                                    | 4                                                     | 8                                           | 15 <sup>1/2</sup>         | 3 1/2                       | 3 1/2               |
|                                                      |                                      | <u>6436</u> | MLDP            |                    | WTD     | М   | 3.5 | 134                      |                                       | 3                                                    | 3                                                     | 6                                           | 12 <sup>1/2</sup>         | 3 3/4                       | 3 3/4               |
|                                                      |                                      | <u>6437</u> | MLDP            |                    | WTD     | М   | 3.5 | 147                      |                                       | 4                                                    | 4                                                     | 8                                           | 16                        | 5 1/8                       | 5                   |
|                                                      |                                      | <u>6438</u> | MLDP            |                    | WTD     | М   | 3.5 | 143                      |                                       | 4                                                    | 4                                                     | 8                                           | 15                        | 5 1/4                       | 5                   |
|                                                      |                                      | <u>6439</u> | MLDP            |                    | WTD     | М   | 6.5 | 166                      |                                       | 4                                                    | 4                                                     | 8                                           | 18 <sup>1/2</sup>         | 5 1/4                       | 5 <sup>1/2</sup>    |
|                                                      |                                      | <u>6440</u> | MLDP            |                    | WTD     | М   | 3.5 | 160                      |                                       | 4                                                    | 4                                                     | 8                                           | 14 <sup>1/2</sup>         | 4 3/4                       | 4 7/8               |
|                                                      |                                      | <u>6441</u> | MLDP            |                    | WTD     | М   | 5.5 | 134                      |                                       | 4                                                    | 4                                                     | 8                                           | 17                        | 4                           | 4 <sup>1/8</sup>    |
|                                                      |                                      | <u>6442</u> | MLDP            |                    | WTD     | М   | 6.5 | 145                      |                                       | 5                                                    | 5                                                     | 10                                          | 18 <sup>1/2</sup>         | 4 <sup>1/2</sup>            | 4 3/4               |
|                                                      |                                      | <u>6443</u> | MLDP            |                    | WTD     | М   | 3.5 | 145                      |                                       | 5                                                    | 5                                                     | 10                                          | 15 <sup>1/2</sup>         | 4 <sup>1/2</sup>            | 4 <sup>1/2</sup>    |
|                                                      | •                                    |             |                 | 1                  | 1       |     |     | (1                       | 0.                                    | '                                                    |                                                       | (11.)                                       |                           |                             |                     |

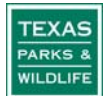

- 12. Next, click the "Calculate Summary From Harvest Log" button. Scroll down the remainder of the Summary page and enter any additional information such as number of exotics harvested or any deer introduced to your property.
- 13. To finalize your data at a different time, click the "Save and Finish Later" button.
- 14. Click the "Data Entry Complete for Season" button to finalize your data entry for the season. Once you have clicked this button, you will not be able to make any further edits to your harvest data. If you find any errors please notify your local TPWD biologist.

| TEXAS PAR                                                                                                    | RKS AND WILDLIFE                                                                                                    |
|----------------------------------------------------------------------------------------------------|----------------------------------------------------------------------------------------------------|
| Texas Wildlife Information Management Services                                                                                                    | My Profile   Change Password   Help   Logout                                                                                                    |
|                                                                                                    |                                                                                                    |
| Site Harvest Recommendations Harvest Data Permit WMP                                                                                                    |                                                                                                    |
| 1 and a former of                                                                                                    | A STREET STREET STREET                                                                                                    |
| Summary Harvest Data                                                                                                    |                                                                                                    |
| Site Information                                                                                                    |                                                                                                    |
| Changes to site information must be entered or                                                                                                    | the Site page.                                                                                                    |
| Site Name The Homeste                                                                                                    | ad                                                                                                    |
| Primary (majority) County Menard                                                                                                    |                                                                                                    |
| Total Acreage 1000                                                                                                    |                                                                                                    |
| High Fenced Acreage 0                                                                                                    | (12)                                                                                                    |
| Hunting Season 2009 - 10                                                                                                    |                                                                                                    |
| View/Enter Harvest Log Calculate NOTE: If you notice a discrepancy in your summary totals ADCP, Other) may be set incorrectly for one of your entries                                                             | Summary From Harvest Log<br>after using the 'Calculate' button, double check your harvest log. Harvest type (MLDP,<br>3.                                                                                                    |
| Permits/Tags Used                                                                                                    |                                                                                                    |
| Enter the number of MLDP White-tailed Deer per                                                                                                    | mitsused                                                                                                    |
| Antierless (including fawns) 16                                                                                                    |                                                                                                    |
| Buck 4                                                                                                    |                                                                                                    |
|                                                                                                    |                                                                                                    |
| Reason for not using all MLD<br>Antierless permits                                                                                                    | *                                                                                                    |
| Other Harvest                                                                                                    | and the second second s |
|                                                                                                    |                                                                                                    |
| 12                                                                                                    |                                                                                                    |
| Exotic Harvest [show/hide]                                                                                                    |                                                                                                    |
| Deer Introduced to Ranch (Includin                                                                                                    | g TTT and Liberated Breeder Deer) [show/hide]                                                                                                    |
| Additional Data [show/hide]                                                                                                    |                                                                                                    |
| By clicking the "Data Entry Complete" button, I of<br>specifically authorized agent for the landowner. I<br>biologist. I understand that all mule deer harvess<br>tailed deer harvest data must be entered or sub | ertify that I am the landowner of the above described property or a also certify that all harvest data has been entered or submitted to a TPWD c data must be entered or submitted no later than February 1 and all white-mitted no later than April 1.                                                                                                    |
| Data Entry Complete for Season S                                                                                                    | ave and Finish later Save and Print to PDF                                                                                                    |
| View/Enter Harvest Log Cancel                                                                                                    | 13.                                                                                                    |
| TEXAS Texas Parks and Wildlife Department, 4200 Smith School Road, Austin, TX 78744                                                                                                    |                                                                                                    |
| Axxxs Toll Free: (800) 792-1112, Austin: (512) 389-4800<br>WXXVVC Content of this site © Texas Parks and Wildlife Department unless otherwise noted.                                                              | Version beta 1,13.61 03/24/2010 10:01 AM                                                                                                    |

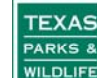

15. If you have multiple sites and/or multiple years of harvest data you may use the search function to quickly locate an annual harvest data record by clicking "[show/hide]" next to Search for Harvest Data.

## To enter detailed Boone & Crockett measurements:

- 1. Follow steps 1-6 from the instructions above.
- 2. Enter the measurements for your buck into the appropriate fields.
- 3. Click the "Calculate Boone and Crockett Score" button to determine your buck's score.
- 4. If you would like to print a score sheet for your buck, click the "Submit and Print to PDF" button.
- 5. If you don't want to print a copy of your buck's score sheet at this time, click the "Submit" button.

| r centent                                                            | TEXAS PARKS AND WILDLIFE                                                                                                    |
|----------------------------------------------------------------------|----------------------------------------------------------------------------------------------------|
| Texas Wildlife Info                                                  | rmation Management Services My Profile   Change Password   Help   Logout                                                                                                    |
| Site Harvest Recomm                                                  | endations Harvest Data Permit WMP                                                                                                    |
| 1                                                                    | Later & was a first the second of the second second s                                                                                                    |
| Instructions<br>Show Instructions                                    | Boone and Crockett Data for 2009 - 10 Season                                                                                                    |
|                                                                      | Site Information                                                                                                    |
|                                                                      | Site Name The Homestead                                                                                                    |
|                                                                      | Majority County Menard                                                                                                    |
|                                                                      | Total Acreage 1000                                                                                                    |
|                                                                      | High Fenced Acreage 0                                                                                                    |
|                                                                      | Species White-teiled Deer                                                                                                    |
|                                                                      | Species Type Typical                                                                                                    |
|                                                                      | Spread Measurements (inches)                                                                                                    |
| 2                                                                    | All lengths should be measured and recorded to the pearest 1/8 inch                                                                                                    |
| 2.                                                                   |                                                                                                    |
| have a second for                                                    | to the second beaution of the second second se |
|                                                                      |                                                                                                    |
|                                                                      | H-2 2 1/8 H-2 2 1/8                                                                                                    |
|                                                                      | H-3 H-3                                                                                                    |
|                                                                      | H-4 F H-4 F                                                                                                    |
|                                                                      | Boone and Crockett Score                                                                                                    |
|                                                                      | Calculate Boone and Crockett Score 3.                                                                                                    |
|                                                                      | Gross Score 53 5/8 V                                                                                                    |
|                                                                      | Net Score 51 2/8 -                                                                                                    |
|                                                                      | Abnormal Point Deductions                                                                                                    |
|                                                                      | Normal Point and Circumference -2 3/8                                                                                                    |
|                                                                      | Deductions                                                                                                    |
|                                                                      | Inside Spread Credit 9 1/4                                                                                                    |
|                                                                      |                                                                                                    |
|                                                                      | Submit Cancel Submit and Print to PDF                                                                                                    |
| 5.                                                                   | r                                                                                                    |
| TEXAS TEXAS Parks and Will after<br>MARKS A TOIL Free: (300) 742-112 | Department, +200 Smith School Node, Austin, 1x / 6/14<br>Austin; (51:2) 396-4800<br>Austin; (51:2) 396-4800                                                                                                    |
| Concent of this site of tex                                          | Version beta 1 9.85 10/29/2009 10:16 Al                                                                                                    |

## 6. You can now return to the previous instructions, step number 8.

©2009 by the Texas Parks and Wildlife Department PWD LF W7000 - 1679C (03/10)

In accordance with Texas State Depository Law this publication is available at the Texas State Publications Clearinghouse and/or Texas Depository Libraries.

PWD receives federal assistance from the U.S. Fish and Wildlife Service and other federal agencies. TPWD is therefore subject to Title VI of the Civil Rights Act of 1964, Section 504 of the Rehabilitation Act of 1973,Title II of the Americans with Disabilities Act of 1990, the Age Discrimination Act of 1975,Title IX of the Education Amendments of 1972, in addition to state anti-discrimination laws. TPWD will comply with state and federal laws prohibiting discrimination based on race, color, national origin, age, sex or disability. If you believe that you have been discriminated against in any TPWD program, activity or event, you may contact the U.S. Fish and Wildlife Service, Division of Federal Assistance, 4401 N. Fairfax Drive, Mail Stop: MBSP-4020, Arlington, VA 22203, Attention: Civil Rights Coordinator for Public Access.

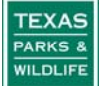